# HPC Resources at W&M ...and How To Use Them

- What resources are available
- How to log into HPC machines
- Setting up your environment
- How to run a job on the cluster
- How to get more help

January 24, 2017

Laura Hild System Engineer Eric J. Walter Manager HPC Jay Kanukurthy Applications Analyst

# **High Performance Computing**

#### **Refers to one or more of the following:**

### Advanced computer architecture

multi-processor / multi-core machines

#### High-speed networks

Gigabit Ethernet / Infiniband

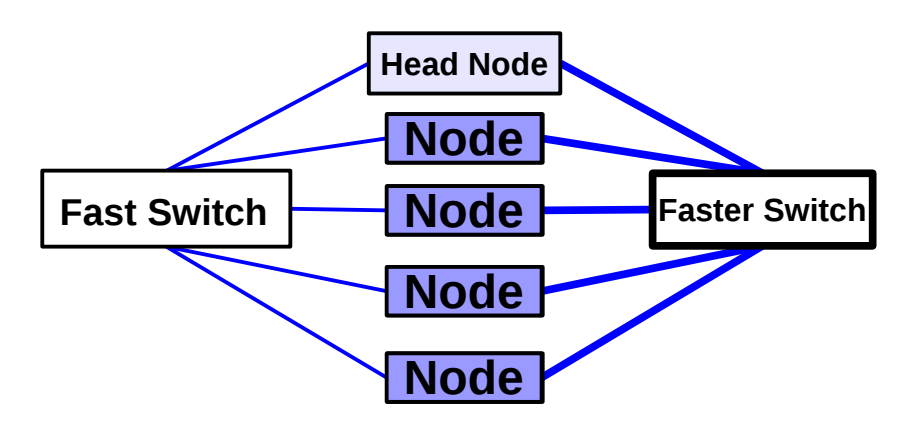

#### **Parallel Algorithms**

Use multiple cores and/or nodes

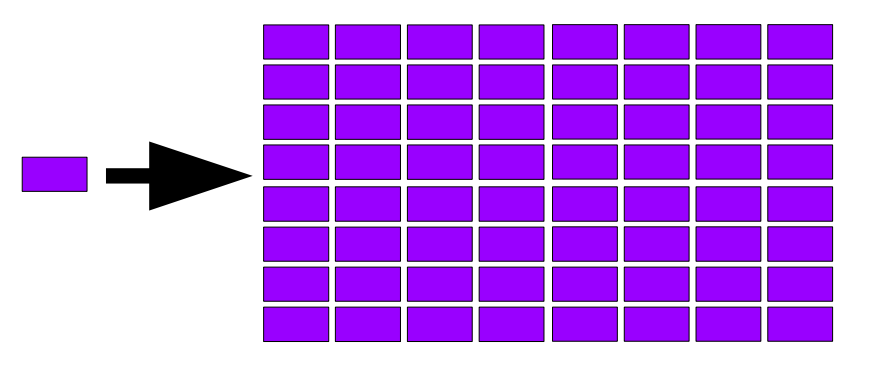

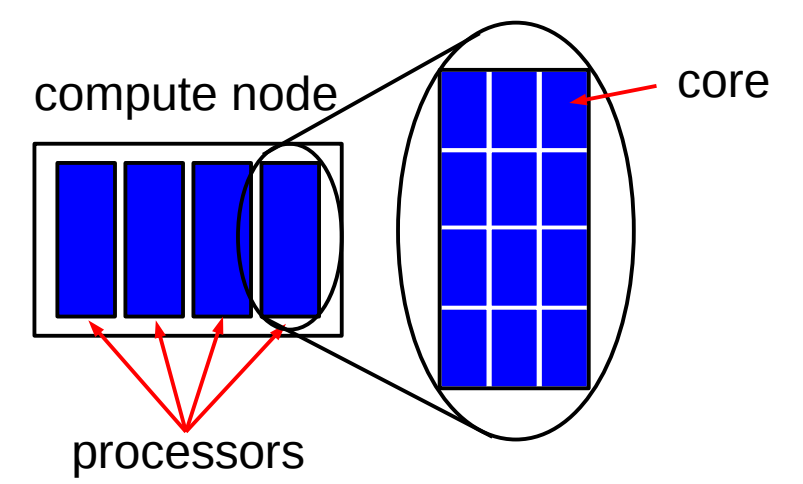

### Numerical Algorithms

computing efficiently computing in parallel

#### File Storage

managing disk space efficient i/o

#### **Differences between desktop/laptop vs. HPC**

- One processor vs. multi-processor
- Run interactively vs. batch jobs
- Single job vs. multiple jobs
- Prepare on login/head node vs. direct
- Point and click vs. command line

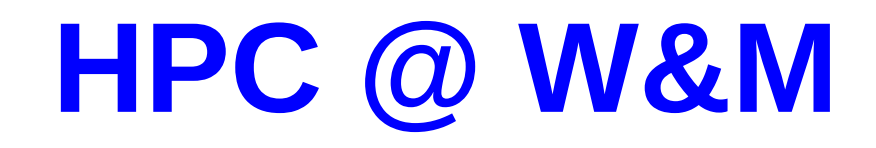

#### **Recent events:**

Moved to ISC-3 Q3/4 2016

Consolidated servers/nodes from Jones Hall, JLab, and (some from) physics into Hot-aisle containment APC NetShelter 24 racks, 250 kW power

Total cores available for general use: 2152

Coming on-line soon (by end Q1):

- Bora subcluster: 30 2xIntel E5 2640v4 (40 cores,128GB / node) 1200 cores total
- Meltemi subcluster: 100 Intel Xeon Phi / Knights Landing (64 cores,32GB / node) 6400 cores total – Shared with W&M Physics
- More disk space: ~200 TB parallel file system

New server room ISC 1251

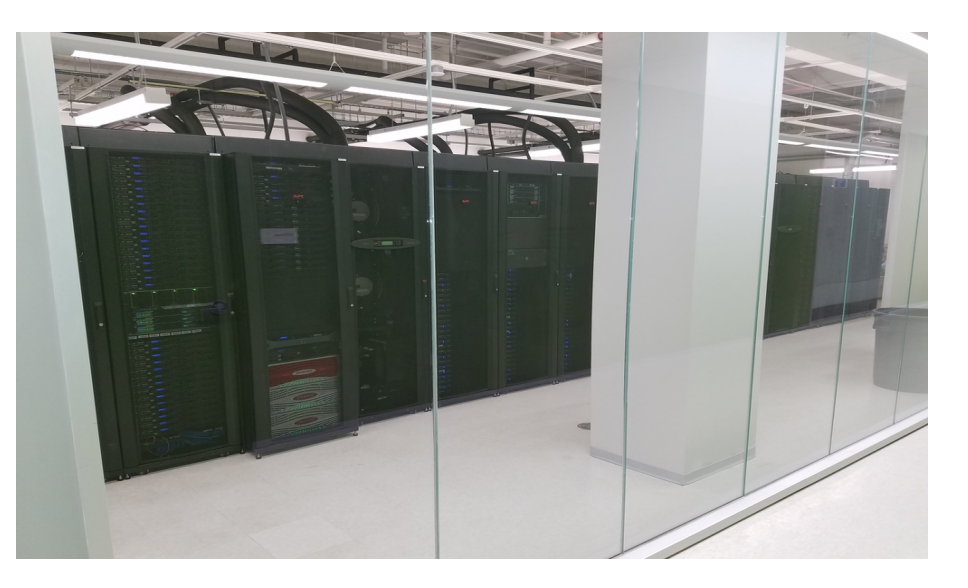

# **SciClone**

| Front-end/login | sub-cluster                                                                                                    | For beginners                                                         |  |
|-----------------|----------------------------------------------------------------------------------------------------|-----------------------------------------------------------------------|--|
| Typhoon         | <b>Typhoon</b> (ty01-ty72) 288 cores<br>4 cores/node Opteron Santa-Rosa (2.6 GHz)<br>60: 8 GB/node<br>12: 24 GB/node<br>~2007                                                          | ssh to typhoon.sciclone.wm.edu<br>to run a job on typhoon             |  |
| Hurricane       | Hurricane (hu01-hu12) 96 cores<br>8 cores/node Intel X5672 (3.2 GHz)<br>48 GB/node<br>~2011<br>Whirlwind (wh01-wh52) 448 cores<br>8 cores/node Intel X5672 (3.2 GHz)<br>44: 64 GB/node |                                                                       |  |
| Vortex          | Vortex (vx01-vx36) 432 cores<br>12 cores/node Opteron Seoul (3.1 GHz)<br>28: 32 GB/node<br>8: 128 GB/node<br>~2015                                                                     |                                                                       |  |
| Storm           | Wind (wi01-wi28) 448 cores<br>12 cores/node Opteron Magny-Cours (2.4 GHz)<br>32 GB/node<br>~2012                                                                                       | <b>ice</b> (ice01,ice02) 48/32 cores<br>Opteron Magny-Cours (2.4 GHz) |  |
|                 | hail (ha01-ha38) 304 cores<br>8 cores/node Opteron Shanghai (2.4 GHz)<br>28: 32 GB/node<br>8: 128 GB/node<br>~2011                                                                     | 96/64 GB/node<br>~2012                                                |  |

### **Necessary Topics for HPC**

- How to log into HPC machines?
- Linux Shell / Text editors basic Linux skills.
- What software do I want to run? (do I need to compile?)
- What sub-cluster will I use?
- What file-system should I use?
- Using the batch system.

# Where to get help?

HPC webpage: HPC ticket system http://www.wm.edu/offices/it/services/hpc/atwm/index.php mail: *hpc-help@wm.edu* 

### **Logging into HPC machines**

#### Must use Secure Shell client (SSH)

- Linux / Mac built-in (terminal)
- Windows SSH Secure Shell Client / PuTTY

| [ewalter@particle ~]\$ ssh hurricane.sciclone.wm.edu<br>Password:<br>Last login: Tue Feb 2 13:57:59 2016 from particle.hpc.wm.edu |                                                          |  |
|----------------------------------------------------------------------------------------------------|----------------------------------------------------------|--|
| W                                                                                                    | lliam and Mary Information Technology / SciClone Cluster |  |
|                                                                                                    |                                                          |  |
| •                                                                                                    |                                                          |  |
| 1 [hurricane                                                                                                    |                                                          |  |

### **Questions to ask yourself:**

- Am I on or off campus?
- If you are off-campus

log into stat.wm.edu first using your W&M username and password

• Is my username the same as my current machine? If it is different use: ssh <username>@<host>.<domain>

• **Do I need graphics?** If yes, then log in with -X

# **Linux Shell Usage**

### Main things to learn about linux/shell

- learn to log in and out of front-end servers ssh, X forwarding, alternate user name
- manipulating files/folders
  - cd change directory cp – copy file mv – rename file man – read manual page rm – remove file mkdir – make directory rmdir – remove directory
- configuring your environment env – print your environmentals variables editing your .cshrc.\$PLATFORM file

http://www.wm.edu/offices/it/services/hpc/using/shell/index.php - page of linux tutorials

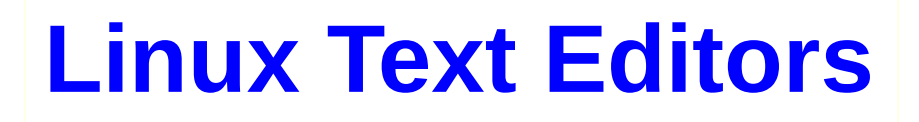

Popular text editors: emacs or vi/vim

*emacs*: huge, bloated, not installed by default, but the champion! *vi/vim*: tiny, always available, some users love it (?)

nano: editor with training wheels, very easy to use, not very powerful

### **Emacs Tutorials**

http://www.gnu.org/software/emacs/tour/ http://www.jesshamrick.com/2012/09/10/absolute-beginners-guide-to-emacs/ http://www2.lib.uchicago.edu/keith/tcl-course/emacs-tutorial.html

### **Vim Tutorials**

http://www.vim.org/ http://vim.wikia.com/wiki/Tutorial http://linuxconfig.org/vim-tutorial

### Nano homepage

http://www.nano-editor.org/

# **Using Software**

- All HPC machines use *Environment Modules* to select software
  - Environmental variables determines a user's environment ; what commands/applications/libraries are available

\$PATH – determines what can be executed \$LD\_LIBRARY\_PATH – determines what libraries are available at run time

- Environment Modules make these easy to change on the command line
- Before running applications on HPC machines, modules should be selected
- Default software modules can selected (best) by editing appropriate .cshrc.\$PLATFORM
- Modules can be changed on demand (not as good but can be necessary)

#### Learning how to use Modules is important for using HPC

### **Using Software Modules**

**15** [hurricane] module avail

|                         | /usr/local/Modules/modulefiles |
|-------------------------|--------------------------------|
| acml/5.1.0/gcc          | <pre>mpc/0.8.2(default)</pre>  |
| acml/5.1.0/pgi          | mpfr/2.4.2                     |
| acml-int64/5.1.0/gcc    | mpfr/2.4.2a(default)           |
| acml-int64/5.1.0/pgi    | mpi4py/1.3.1/gcc               |
| acml-mp/5.1.0/gcc       | mummer/3.23                    |
| acml-mp/5.1.0/pgi       | mvapich2-ib/1.2x1/pgi          |
| acml-mp-int64/5.1.0/gcc | mvapich2-ib/1.9/gcc            |
| acml-mp-int64/5.1.0/pgi | mvapich2-ib/1.9/gcc-4.8.4      |
| admb/11.2b/gcc          | mvapich2-ib/1.9/pgi            |
| allpathslg/47017/gcc    | mvapich2-ib/1.9a2/gcc          |
|                         |                                |
| •                       | •                              |
| •                       | •                              |
|                         |                                |

| 16 [hurricane] module | e list           |                 |                |              |
|-----------------------|------------------|-----------------|----------------|--------------|
| Currently Loaded Modu | ulefiles:        |                 |                |              |
| 1) modules            | 2) maui/3.2.6p21 | 3) torque/2.3.7 | 4) isa/nehalem | 5) gcc/4.7.0 |
| 6) python/2.7.5/gcc   |                  |                 |                |              |

http://www.wm.edu/offices/it/services/hpc/using/modules/index.php - online module help

Can use module load and unload commands for current shell. Best to use startup

# **Configuring your Environment**

**\$PLATFORM** variable:

**11** [hurricane] echo **\$PLATFORM** rhel6-xeon

This means that startup is controlled by *.cshrc.rhel6-xeon* for *hurricane* 

| subcluster | front-end | <b>\$PLATFORM</b> | isa         | set?     |
|------------|-----------|-------------------|-------------|----------|
| typhoon    | typhoon   | sles10-opteron    | amd64b      |          |
| hurricane  | hurricane | rhel6-xeon        | nehalem     |          |
| whirlwind  | hurricane | rhel6-xeon        | nehalem     |          |
| vortex     | vortex    | rhel6-opteron     | seoul       |          |
| wind       | storm     | rhel6-storm       | magny-cours | set_wind |
| ice        | storm     | rhel6-storm       | magny-cours | set_ice  |
| hail       | storm     | rhel6-storm       | shanghai    | set_hail |

The .cshrc.\$PLATFORM controls what modules are loaded for a batch job

# **HPC Filesystems / Backup**

#### **3** types of filesystems:

*home* – backed up nightly ; small used for input files and code, etc.
 *data* – backed up weekly ; large files ; medium term storage
 *scratch* – NOT backed up ; large output files short term storage

146 [hurricane] df -h Filesystem Size Used Avail Use% Mounted on • /dev/mapper/VolGroup30-LogVol31 917G 482G 390G 56% /sciclone/home00 tn00:/usr/local 134G 113G 15G 89% /usr/local 46G 15G 30G 33% /import tn00:/export mh00:/var/spool/mail 7.9G 4.3G 3.3G 57% /var/spool/mail qfs00:/sciclone/home04 591G 429G 157G 74% /sciclone/home04 tv00:/sciclone/scr02 273G 81M 273G 1% /sciclone/scr02 tn00:/sciclone/scr10 7.9G 2.3G 5.3G 31% /sciclone/scr10 tn00:/sciclone/scr30 13T 4.7T 72% /sciclone/scr30 17T gfs00:/sciclone/data10 15T 1.9T 89% /sciclone/data10 16T tw00-i8:/sciclone/data20 73T 57T 16T 79% /sciclone/data20 5.0T 2.8T 65% /sciclone/scr20 /dev/md1 8.1T vx00:/sciclone/home10 202M 2.6T 1% /sciclone/home10 2.7T vx00:/sciclone/scr00 318G 4.8G 297G 2% /sciclone/scr00

Use local scratch if you can! Will give the best performance...

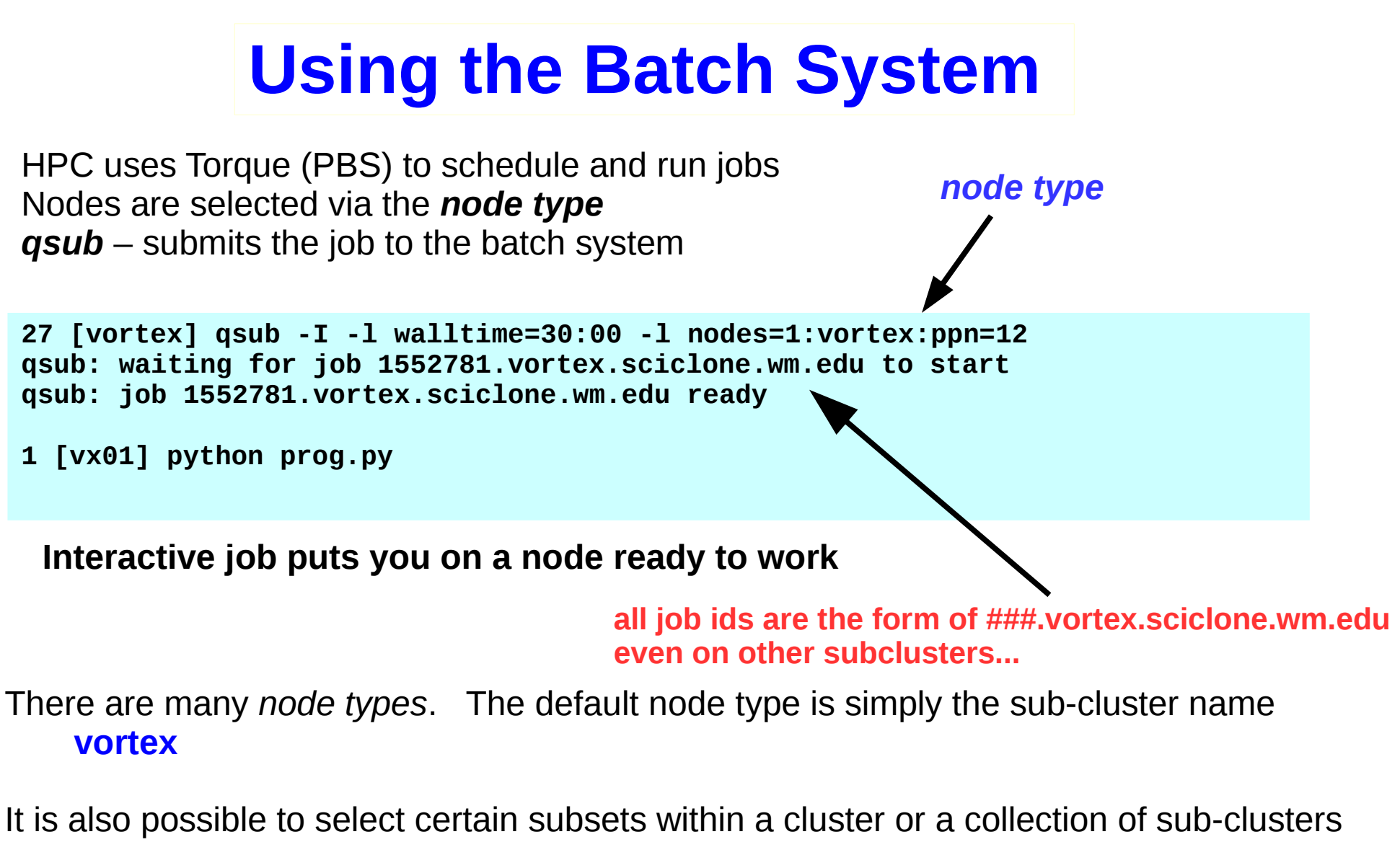

- x5672 any hurricane or whirlwind node
- **c18b** only large memory vortex nodes

See online documentation or send email to hpc-help@wm.edu for more information

#### http://www.wm.edu/offices/it/services/hpc/using/jobs/index.php

## **Using the Batch System II**

You can also submit a *batch* job which does not run interactively First you must write a *batch script*:

34 [hurricane] cat run #!/bin/tcsh #PBS -N test #PBS -l nodes=1:x5672:ppn=8 #PBS -l walltime=0:10:00 #PBS -j oe

cd \$PBS\_0\_WORKDIR

#### python prog.py >& prog.out

| #!/bin/tcsh<br>-N<br>-I<br>-j | interpret the following in <b>tcsh</b> syntax<br>name of the job<br>job specifications (walltime ; nodespec)<br>combine stderr and stdout |
|-------------------------------|----------------------------------------------------------------------------------------------------|
| cd \$PBS_O_WORKDIR            | cd to where I submitted the job                                                                                                    |
| ./a.out                       | run the job                                                                                                    |

#### 35 [hurricane] qsub run

148 [vortex] more test.o2785870 Warning: no access to tty (Bad file descriptor). Thus no job control in this shell. tput: No value for \$TERM and no -T specified

### most widely used batch commands

**qsub** – submit job **qdel** – delete job **qstat** – list jobs **qsu** – list my jobs

## **Using the Batch System III**

#### MATLAB example

107 [hurricane] more run #!/bin/tcsh #PBS -N test #PBS -l nodes=1:c9:ppn=1 #PBS -l walltime=12:00:00 #PBS -j oe #PBS -q matlab

matlab -nodisplay -r "readMatrix" >& OUT

```
108 [hurricane] head readMatrix.m
tic
%parpool(8)
syms a b c d;
meshpoints = meshgenerator();
eigfile = fopen('eigfile.txt', 'wt');
count = 1;
count2 = 1;
%set(0, 'CurrentFigure', 1);
%plot3(0,0,0,'.');
%grid on
.
```

must add -q matlab for matlab jobs

load matlab module (if needed)

redirect stdout and stderr

file for stdout and stderr

http://www.wm.edu/offices/it/services/hpc/using/tutorials/index.php

### Using the Batch System IV

Gaussian example: Can get test input files (.com files) and supplied answers from

/usr/local/gaussian/g09/tests/com and /usr/local/gaussian/g09/tests/amd64

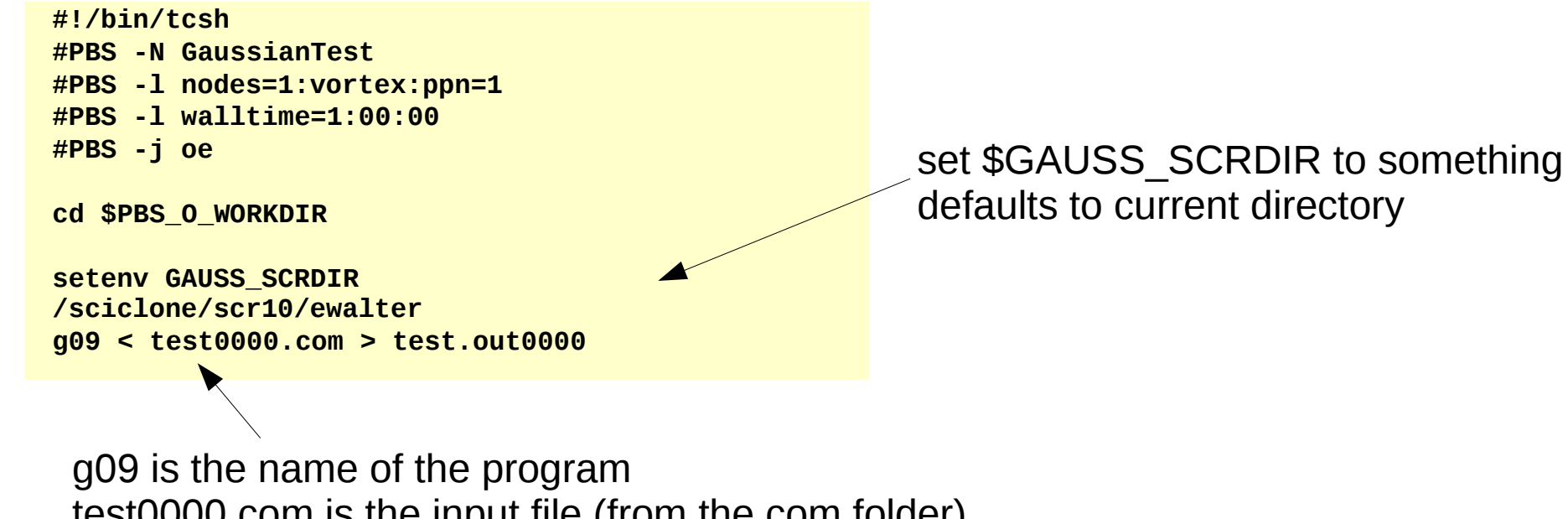

test0000.com is the input file (from the com folder) test.out0000 is the output file

Can we do something better than a serial job?

### **Gaussian Link 0 commands**

from: https://www.msi.umn.edu/sites/default/files/IntroToGaussian09.pdf

%mem=n sets the amount of dynamic memory (n), default is 32MB. Units allowed, kb, mb, gb, kw, mw, or gw.

%nproc=n sets the number of processors, n, to use

%chk=file location and name of checkpoint file

%rwf=file location and name of rwf file

```
17 [typhoon] head input
%nproc=1
%mem=6gb
%rwf=/sciclone/scr10/ewalter/testrwf
%chk=/sciclone/data10/ewalter/testchk
#p pbepbe/6-311G sparse test scf
.
```

### **Gaussian Shared Memory Parallel**

#### Gaussian09 has the ability to use multiple cores within a node (larger calculations)

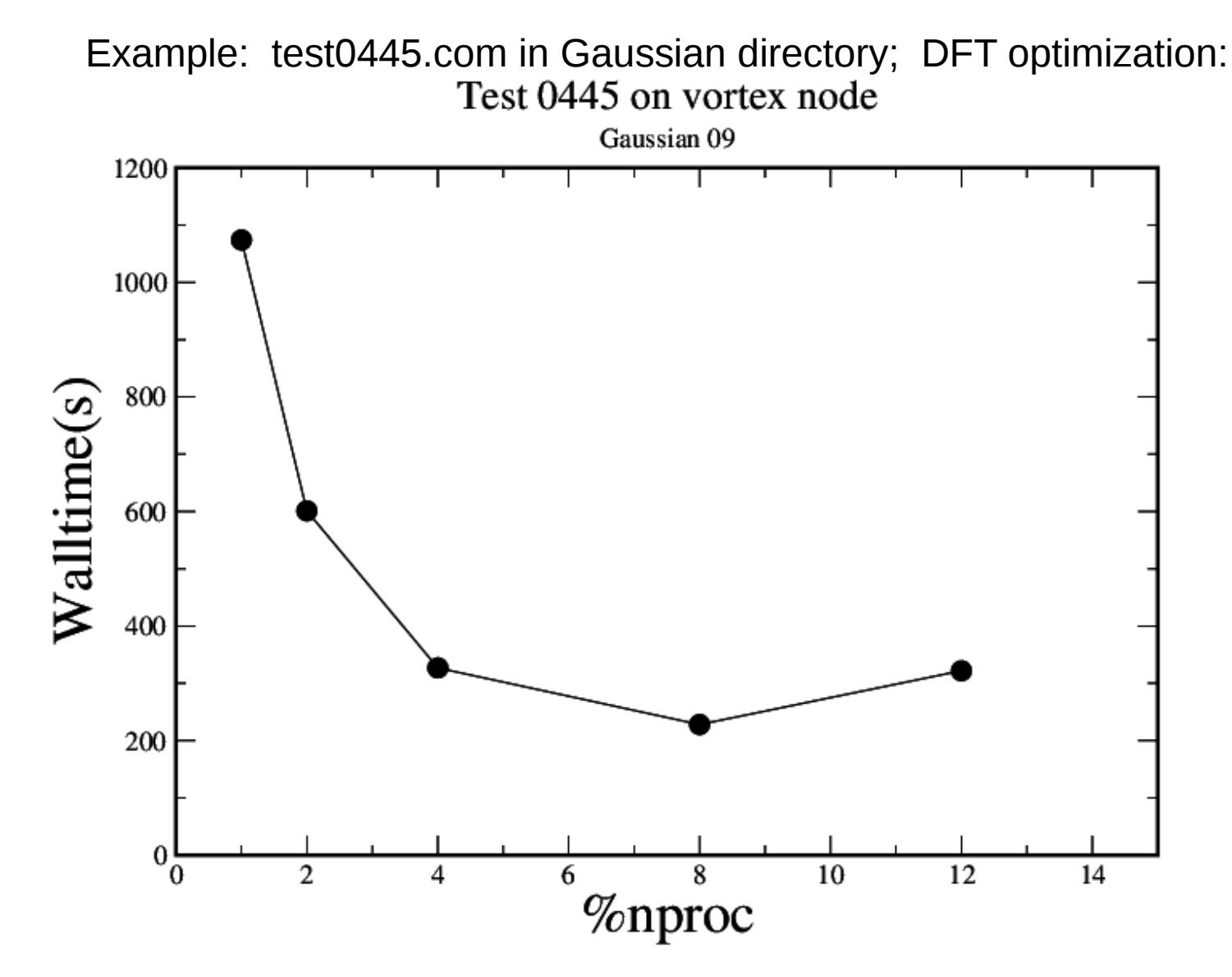

#### Always worth checking that parallelism is not slowing down run!

## Where to get help?

HPC webpage: HPC ticket system http://www.wm.edu/offices/it/services/hpc/atwm/index.php mail: *hpc-help@wm.edu* 

# Using the ticket system is useful since it is *monitored by three of us*

### WE'RE HERE TO HELP!